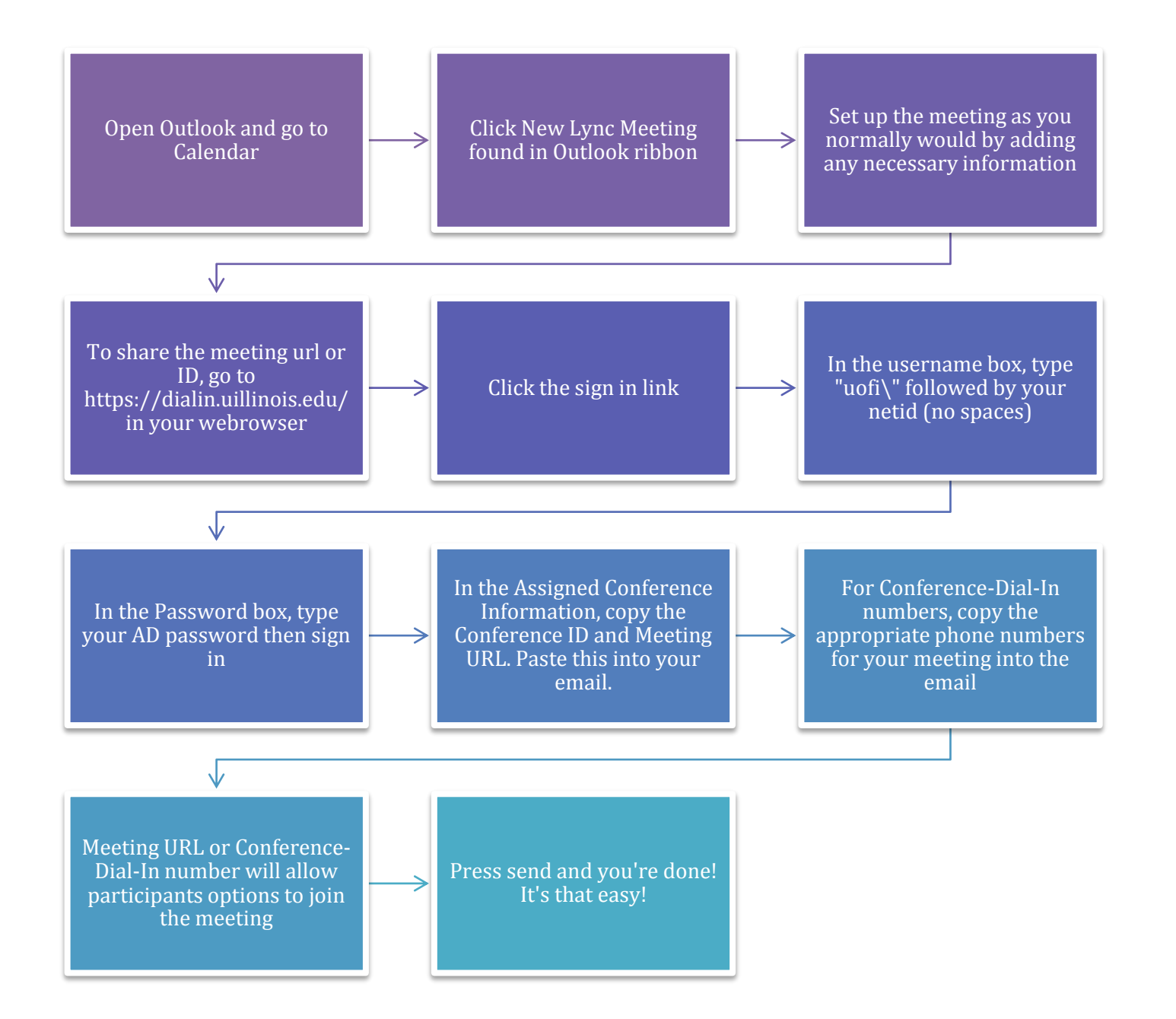

For more information check here: <u>http://www.cites.illinois.edu/mshelp/2013/windows/using/setup.html#uniqueID</u>